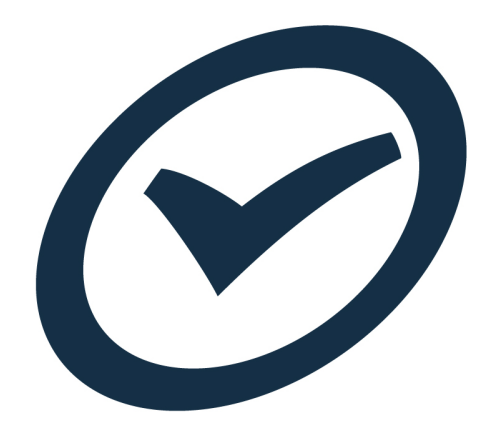

# **End of Period Billing Workflow**

User guide 2015

# **Table of Contents**

| Introduction             | 3  |
|--------------------------|----|
| TimeTrak Professional    | 4  |
| TimeTrak Admin Console   | 10 |
| MYOB Exo Job Costing     | 16 |
| Job Invoice Batch Engine | 18 |
| Print or Email Invoices  | 23 |

### Introduction

At the end of the period when we want to do invoicing from TimeTrak there are a series of steps that must be completed.

This could be done on a weekly or monthly basis or a combination of both.

**<u>REMEMBER</u>**: Time entered into TimeTrak Professional does not automatically go to the Job, it needs to be exported first! Although time from Mobile version can be posted straight onto the job by going to the job and clicking on post, if the user has permission.

### **TimeTrak Professional**

Check that all staff have completed their time sheets for the period you wish to invoice.

For example if we are doing an "invoice run" on a Monday then you will need to check that the technical staff have all completed their time sheets up until Friday night of the previous week. To do this you need to run the "User Time Balancing Report" (only an Administrator can see this report)

| Logged in as: Bridget Fairweather ( <u>Switch User   Loqout</u> ) | User Time Balancing   |
|-------------------------------------------------------------------|-----------------------|
| 🗂 🖬 🍇 🐼 😘 🚱 🔹 User Time Balancing 🔹 🙃                             | Select this report at |
| Users Map   Client Map   Get Directions   TimeTrak   TaskTrak     | dropdown list.        |

Change the selection to the time period you want, and ALL USERS, ALL GROUPS, you will get a report similar to this:

| × | Report Parameters      |
|---|------------------------|
|   | Group:                 |
|   | All Groups 🗸           |
|   | User:                  |
|   | All Users 🗸            |
|   | Include Inactive Users |
|   | Date Range:            |
|   | Select Date Range      |
|   | Start Date:            |
|   | 1/07/2015 💌            |
|   | End Date:              |
|   | 31/07/2015 💌           |
|   |                        |
|   | Refresh Report         |
|   |                        |
|   |                        |

| User Time Balancing                                                                                                    |                     |        |        |             | ÷ 🗗                           |  |
|----------------------------------------------------------------------------------------------------|---------------------|--------|--------|-------------|-------------------------------|--|
| User Time Balancing<br>This report shows the users that haven't completed their time balancing between 1/07/2015 and 31/07/2015. |                     |        |        |             |                               |  |
| USER                                                                                                    | TIME BALANCING TYPE | BUDGET | ACTUAL | UNALLOCATED | DAYS WITH<br>UNALLOCATED TIME |  |
| Administrators                                                                                                    |                     |        |        |             |                               |  |
| Bridget Fairweather 🖂                                                                                                    | Daily               | 172.50 | 97.50  | 75.00       | 0                             |  |
| Carmel Hills 🖂                                                                                                    | Daily               | 172.50 | 1.75   | 170.75      | 0                             |  |
| David Cranston 🖂                                                                                                    | Daily               | 172.50 | 50.00  | 122.50      | 0                             |  |
| Owen Tree 🖂                                                                                                    | Daily               | 172.50 | 0.00   | 172.50      | 0                             |  |
| Paul Feaver 🖂                                                                                                    | Daily               | 172.50 | 0.00   | 172.50      | 0                             |  |
| Samantha Stacey 🖂                                                                                                    | Daily               | 172.50 | 1.75   | 170.75      | 0                             |  |
| Sarah Mcdoud 🖂                                                                                                    | Daily               | 172.50 | 0.00   | 172.50      | 0                             |  |
| Sysdba 🖂                                                                                                    | Daily               | 172.50 | 0.00   | 172.50      | 0                             |  |
| Mobile                                                                                                    |                     |        |        |             |                               |  |
| Bruce Bowden 🖂                                                                                                    | Daily               | 172.50 | 8.25   | 164.25      | 0                             |  |
| Courtney Sindair 🖂                                                                                                    | Daily               | 172.50 | 9.75   | 162.75      | 0                             |  |
| Craig Findlater 🖂                                                                                                    | Daily               | 172.50 | 5.25   | 167.25      | 0                             |  |
| Greg Manning 🖂                                                                                                    | Daily               | 0.00   | 20.75  | -20.75      | 0                             |  |
| Harrison Williams 🖂                                                                                                    | Daily               | 172.50 | 0.00   | 172.50      | 0                             |  |
| Internet Sales 🖂                                                                                                    | Daily               | 172.50 | 6.00   | 166.50      | 0                             |  |
| Kristine Watson 🖂                                                                                                    | Daily               | 172.50 | 13.25  | 159.25      | 0                             |  |
| Stefan Howden 🖂                                                                                                    | Daily               | 172.50 | 6.50   | 166.00      | 0                             |  |
| Tim Mantosh                                                                                                    | Daily               | 172.50 | 1.75   | 170.75      | 0                             |  |
|                                                                                                    |                     |        |        |             |                               |  |

This shows how much time the staff have left to fill out, in a perfect world this report would be blank! If you select the email button, it gives you a list of days they have not completed and allows you to email them and suggest they get their time sheets up to date.

|                                  | User Time Balancing   |                                                                                                    |
|----------------------------------|-----------------------|----------------------------------------------------------------------------------------------------|
|                                  |                       | This report shows the users that                                                                                                    |
|                                  | USER                  |                                                                                                    |
|                                  | Administrators        |                                                                                                    |
|                                  | Bridget Fairweather 🖂 | TimeTrak - No Customisations - Mozilla Firefox                                                                                                  |
|                                  | Carmel Hills 🖂        |                                                                                                    |
|                                  | David Cranston 🖂      | Send Email to User                                                                                                    |
| Email Staff                      | Owen Tree             | To:<br>Subject: TimeTrak - You have unallocated time.                                                                                           |
| Click on the<br>Envelope Icon to | Badi Feaver           | You have days that contain unallocated time between 01/07/2015 and 19/07/2015.                                                                  |
| notify a staff person            | Samantha Stacey       | Recorded Hours: 50.00<br>Balance: 47.50                                                                                                    |
| to complete time<br>balancing    | Saran Mccloud         | The following is a list of days that contain unallocated time:                                                                                  |
| Ū.                               |                       | 1/07/2015 - 7.50hrs unallocated.<br>2/07/2015 - 7.50hrs unallocated.<br>3/07/2015 - 7.50hrs unallocated.<br>6/07/2015 - 1.50hrs unallocated.    |
|                                  |                       | 9/07/2015 - 5.25hrs unallocated.<br>10/07/2015 - 5.50hrs unallocated.<br>14/07/2015 - 7.50hrs unallocated.<br>15/07/2015 - 4.75hrs unallocated. |
|                                  |                       | 16/07/2015 - 2.00hrs unallocated.<br>17/07/2015 - 3.25hrs unallocated.                                                                          |
|                                  |                       |                                                                                                    |
|                                  |                       | Send                                                                                                    |

Once you have chased up staff who had not completed their time sheets you go to the next stage of checking the time entries before exporting them.

The theory here is that if they are checked by an administrator, then they can be billed with minimal or no change in Exo JobCosting, or by using our utility JIBE.

© These Files have been complied by Exosoft and may not be reproduced without our express permission.

Run the Timesheet Verification Report, again, normally only administrators will see this. If it is not on your menu, then it needs to be added via the Timetrak Admin Console.

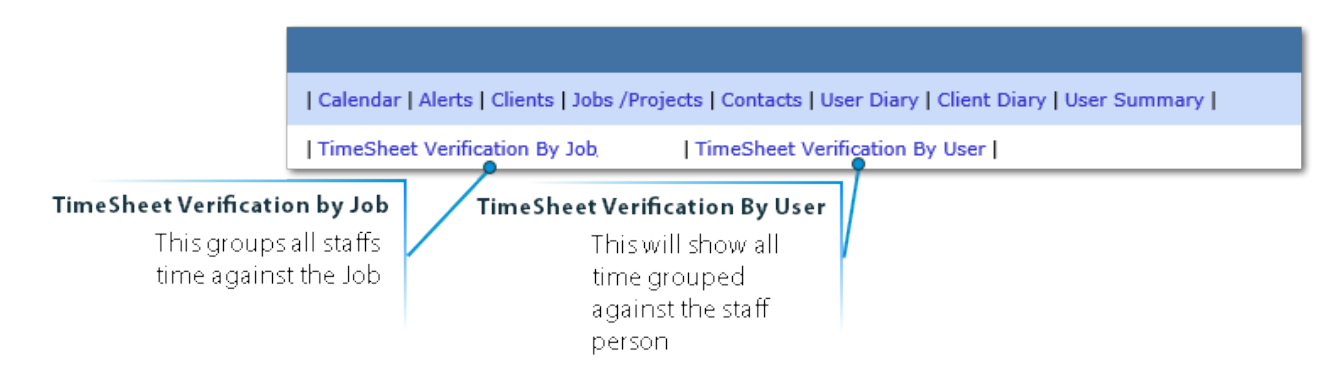

In the below example the TimeSheet Verification by Job report is used.

Select ALL USERS, ALL GROUPS and the dates you want to check you will get the following report.

| Timesheet Verification                          |                                                                        |                                                                  | Ju      | mp To     | ✓ Star      | t: 01/06/2015 💽      | End: 20/     | 07/2015 📰    |
|-------------------------------------------------|------------------------------------------------------------------------|------------------------------------------------------------------|---------|-----------|-------------|----------------------|--------------|--------------|
| Groups: Global Group 🗸 Users: All User          | 2 🗸                                                                    |                                                                  | 🗌 Billi | ng Querie | s 🗹 Exclude | e Verified 🗹 Exc     | lude Previou | sly Exported |
|                                                 |                                                                        | Job Manager: All Job/ Project Managers 🗸 Job Statuses: No Filter | Ƴ Job   | Types: No | Filter      | ✓ Job Flag           | s: No Filter | ~            |
|                                                 |                                                                        |                                                                  | Оре     | n         |             |                      |              |              |
| Client<br>CASH SALES                            | Job/ Project                                                           | Job/ Project Manager Ord N<br>EXO BUSINESS ADMIN ACCOUNT         | lo Tas  | ks Query  | Verified    | Sub Total<br>\$67.50 | 50.00        | 567 50       |
| CASH SALES                                      | NEW JOB FOR NEW TASK (40)                                              | EXO BUSINESS ADMIN ACCOUNT                                       | 1       | N         | N           | \$45.00              | \$0.00       | \$45.00      |
| CASH SALES                                      | NEW TYRES (17)                                                         | EXO BUSINESS ADMIN ACCOUNT                                       | 0       | N         | Ν           | \$101.25             | \$0.00       | \$101.25     |
| D & C PANELBEATERS                              | NEW TYRES (22)                                                         | GREG MANNING                                                     | 7       | N         | N           | \$135.00             | \$7.43       | \$142.43     |
| DANIEL PAYNE                                    | ASSEMBLE RACE CAR (14)                                                 | EXO BUSINESS ADMIN ACCOUNT                                       | 4       | N         | Ν           | \$3,552.00           | \$0.00       | \$3,552.00   |
| DOROTHY HEDGES                                  | GENERAL SERVICE (23)                                                   | SAMANTHA STACEY                                                  | 1       | N         | N           | \$82.50              | \$0.00       | \$82.50      |
| MARY-ANNE GILBY                                 | FULL SERVICE - IP987 (30)                                              | BRIDGET FAIRWEATHER                                              | 5       | N         | Ν           | \$137.50             | \$0.00       | \$137.50     |
|                                                 |                                                                        |                                                                  |         |           |             | \$4,120.75           | \$7.43       | \$4,128.18   |
| This report does not include disbursements that | t were not created from time entries. (This is only possible through T | meTrak Mobile.)                                                  |         |           |             |                      |              |              |
|                                                 |                                                                        |                                                                  |         |           |             |                      |              |              |
|                                                 |                                                                        |                                                                  |         |           |             |                      |              |              |
|                                                 |                                                                        |                                                                  |         |           |             |                      |              |              |

Click on a Job Line to drill into it.

This shows you each Job that has time against it for the period and how much the invoice is going to be.

| Timesheet Verification                                                                                                   | Jump To 🗸 Start: 01/06/2015 🗾 End: 20/07/20                                                                       |
|----------------------------------------------------------------------------------------------------|----------------------------------------------------------------------------------------------------|
| Groups: Global Group 🗸 Users: All Users 🗸                                                                                | 🗌 Billing Queries 🗹 Exclude Verified 🗹 Exclude Previously E                                                       |
|                                                                                                    | Job Manager: All Job/ Project Managers 🗸 Job Statuses: No Filter 🗸 Job Types: No Filter 🗸 Job Flags: No Filter    |
| DANIEL PAYNE - 14 - ASSEMBLE RACE CAR (IN PROGRESS)                                                                      | Return to Job/ Project Selection So                                                                               |
| Total Hours: 177.75 Previous Data                                                                                        | Total Hours: 27.50 Current Data Budget Remaining                                                                  |
| Quoted Hours: 85.00 Quoted: \$5,091.47 Invoiced: \$1,800.00 WIP: \$6,189.85                                              | Billable Hours: 24.25 Sub Total: \$7,845.25 Disbursements: \$1,166.50 Grand Total: \$9,011.75 Residual: -\$11,910 |
| Assemble Race Car (14)<br>Put together the back brakes (2)<br>DANIEL<br>Daniel Payne 15 Nugent Street Grey Lynn Auckland |                                                                                                    |
| David Cranston (LABOUR15) 🖃                                                                                              | Friday, 10 July 2015 13:00 - 15:00 📰 📝 🕒                                                                          |
| Detail: 2.00 hours @ \$50.00 = \$100.00 (In Progress) Disbursements: \$0.00                                              | TimeTrak Status: Sales Task Total: \$100.                                                                         |
| Assemble Race Car (14)<br>Put together the back brakes (2)<br>DANIEL<br>Daniel Payne 15 Nugent Street Grey Lynn Auckland |                                                                                                    |
| David Cranston (LABOUR)                                                                                                  | Thursday, 16 July 2015 13:00 - 15:00 🗷 📝 🕞 🖸                                                                      |
| Detail: 2.00 hours @ \$888.00 = \$1,776.00 (In Progress) Disbursements: \$0.00                                           | TimeTrak Status: Sales Task Total: \$1,776.                                                                       |
| Put together the back brakes DANIEL                                                                                      |                                                                                                    |
| Daniel Payne 15 Nugent Street Grey Lynn Auckland                                                                         |                                                                                                    |
| David Cranston (LABOUR) 🖃                                                                                                | Friday, 17 July 2015 13:00 - 15:00 🗷 📝 🚱 🖸                                                                        |
| Detail: 2.00 hours @ \$888.00 = \$1,776.00 (In Progress) Disbursements: \$0.00                                           | TimeTrak Status: Sales Task Total: \$1,776.                                                                       |
| Put together the back brakes DANIEL                                                                                      |                                                                                                    |
| Daniel Payne 15 Nugent Street Grey Lynn Auckland                                                                         |                                                                                                    |
| П. <del>с.</del>                                                                                                    | Task Total: \$7,530                                                                                               |
|                                                                                                    |                                                                                                    |
|                                                                                                    | Aged Balances                                                                                                    |
|                                                                                                    | Current: \$0.00                                                                                                   |
|                                                                                                    | 2 Months: \$0.00                                                                                                  |
|                                                                                                    | 3+ Months: \$0.00                                                                                                 |
|                                                                                                    | Balance: \$0.00                                                                                                   |

By selecting each Job you can go through and check the amounts, narrations, billable statuses etc.

You can edit the narration directly on the first page to fix typos or update the narration.

If you want to edit the entry and change one of the other items like rate, billable status or update the task then you click the small icons as below.

| Show Calendar          | Edit task   |              | Edit Time Entry |
|------------------------|-------------|--------------|-----------------|
|                        |             |              | Verifiy Time    |
| uly 2015 13:00 - 15:00 |             | 12 2 C C C C |                 |
| les                    | Task Total: | \$1,776.00   |                 |
|                        |             | ~            |                 |
|                        |             | $\sim$       |                 |
|                        |             |              |                 |

You can also email the staff member if you want to query them on the time entry, by clicking the email icon beside the users name.

| Email Staff                                                                                             |
|----------------------------------------------------------------------------------------------------|
| David Cranston (LABOUR)  Detail: 2.00 hours @ \$888.00 = \$1,776.00 (In Progress) Disbursements: \$0.00 |
| Put together the back brakes<br>DANIEL                                                                  |
| Daniel Payne 15 Nugent Street Grey Lynn Auckland                                                        |

This produces a small report to email to the staff member.

| Email User                                                                          |                                                               |
|-------------------------------------------------------------------------------------|---------------------------------------------------------------|
| To:                                                                                 |                                                               |
| Cc: 🏾 🍰                                                                             |                                                               |
| From:                                                                               | Bridget Fairweather                                           |
| Subject:                                                                            | TimeTrak: TimeSheet Verification                              |
| Time Entry De                                                                       | tails                                                         |
| Client: Daniel<br>Job: Assemble<br>Date: 17/07/2<br>Time: 13:00 to<br>Status: Sales | Payne<br>e Race Car (14)<br>2015<br>o 15:00 (2.00 hours)      |
| Labour Code:<br>Rate: \$888.0                                                       | LABOUR<br>0                                                   |
| Put together to<br>DANIEL                                                           | the back brakes                                               |
| Daniel Payne                                                                        | 15 Nugent Street Grey Lynn Auckland                           |
|                                                                                     |                                                               |
|                                                                                     |                                                               |
|                                                                                     | ~                                                             |
| <                                                                                   | >                                                             |
|                                                                                     | Total length of subject and message is <b>291</b> characters. |
|                                                                                     |                                                               |
| Send                                                                                | Close                                                         |

If you are happy with the time about to be billed you can press SELECT ALL, and UPDATE ENTRIES, this will mark the job as checked, and return you to the previous screen to carry on to the next Job.

| Select All | Deselect All | Update Time Entries |
|------------|--------------|---------------------|
|            |              |                     |

Once you have checked all of the entries you can move to the next step.

It should be noted that we do not 'forcibly' stop you from exporting entries that are not checked. It may be that you are happy to export some entries without checking them first as you rely on the staff to enter their time correctly.

# **TimeTrak Admin Console**

The next step is to export the time from Timetrak into Exo. To do this you need to use the Administrator Console.

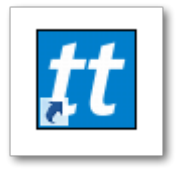

Once you have logged in using your credentials on, go to the 'Post to MYOB Exo' section.

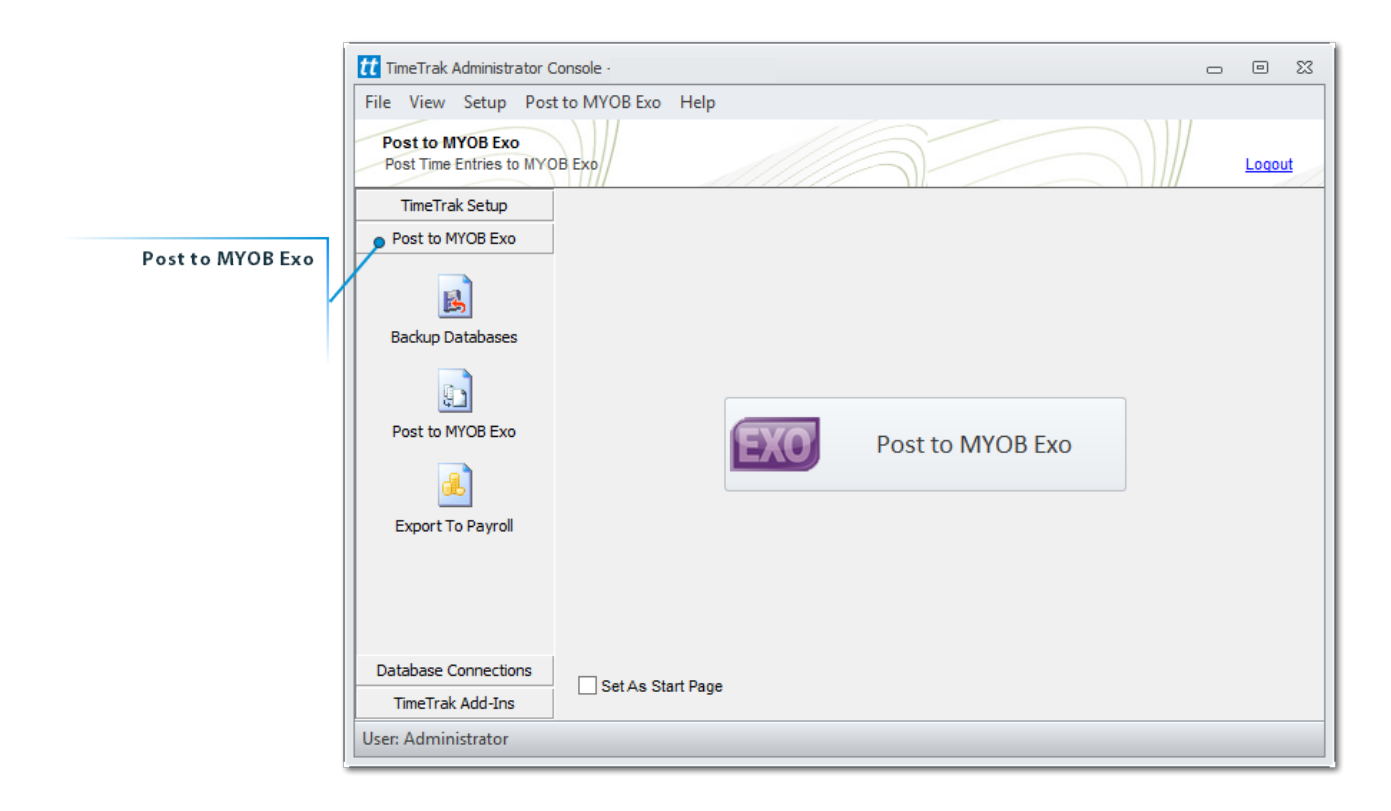

It is pertinent to run a backup of both databases before you start, this is especially so if this is the first few exports you are doing. Once you are comfortable with how it works you may choose to skip these backups.

|                   | File View Setup Post                        | to MYOB Exo Help                                                                                                    |       |                                                    |
|-------------------|---------------------------------------------|----------------------------------------------------------------------------------------------------|-------|----------------------------------------------------|
|                   | Backup Databases<br>Backup the TimeTrak and | MYOB Exo Databases before performing an export                                                                                                   | oqout | UNC path for TimeTrak Database<br>Enter in the UNC |
|                   | TimeTrak Setup                              | Backup TimeTrak Database '                                                                                                    |       | path for the location<br>of the backup             |
|                   | Post to MYOB Exo                            |                                                                                                    |       | E.G - //server                                     |
| Back Up Databases | -B                                          | Backup Database                                                                                                    |       | 01/timetrak/backups                                |
|                   | Backup Databases                            | Backup MYOB Exo Database                                                                                                    |       | UNC path for MYOB Exo Database                     |
|                   | <u></u>                                     | Backup Database                                                                                                    |       | Enter in the UNC<br>path for the MYOB              |
|                   | Post to MYOB Exo                            | Append Date to Backup File Name                                                                                                    |       | Exo database.<br>E.G - //server                    |
|                   | <u>a</u>                                    | If you want to backup the databases to a local drive then you must specify a unc path other<br>the database will be backed up on the sql server. | vise  | 01/exo/backups                                     |
|                   | Export To Payroll                           |                                                                                                    |       |                                                    |

Once the backups are saved, click into the Post to MYOB Exo menu item.

© These Files have been complied by Exosoft and may not be reproduced without our express permission.

Click on the Post to MYOB Exo button.

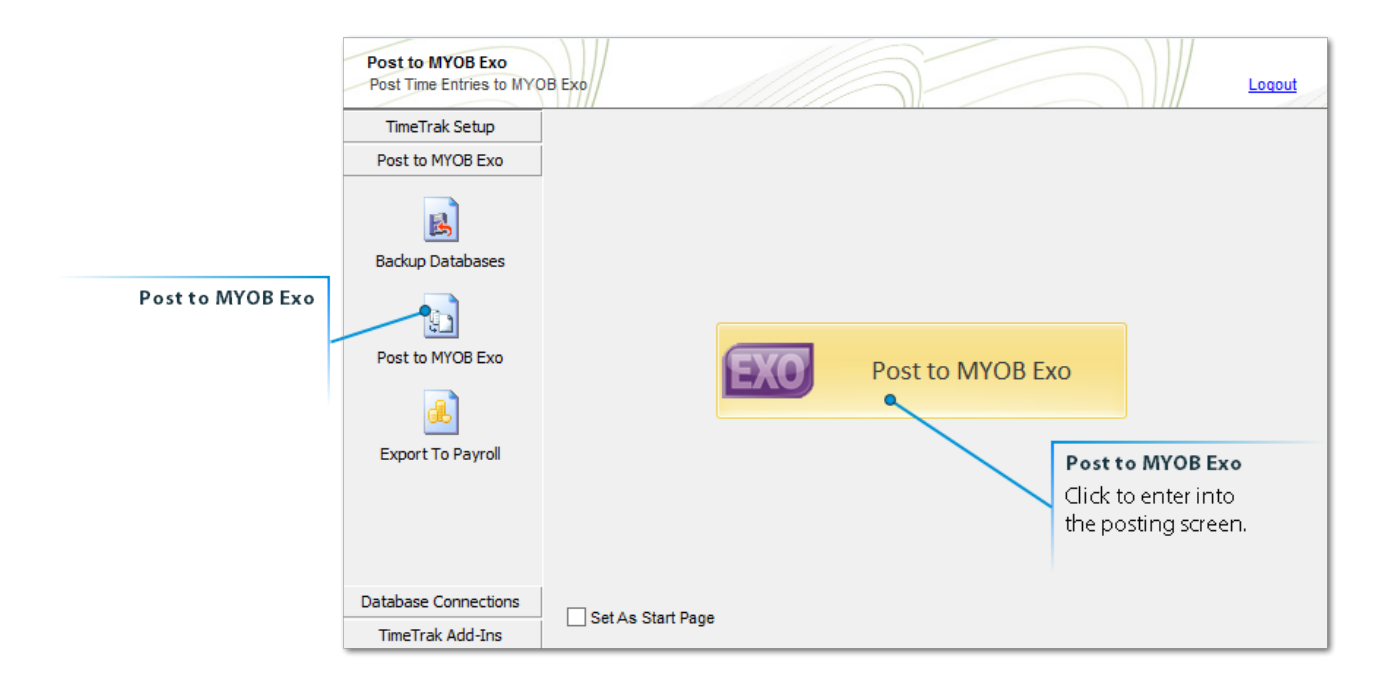

You will notice there are some options on the Export page.

Select the (MYOB Exo) Period to post the time into.

Filter by a date range.

**Choose to lock the period in TimeTrak after posting.** (This prevents users from editing time entries) **Lock Non-chargeable Time after post.** (This will lock Non-Billable Productive time and Non-Productive in TimeTrak)

**Only Post Verified Time.** (Select this and click on the Refresh button to reload time entries)

Only post completed days. (Select this and click on the Refresh button to reload time entries)

| Post to Poviod           | Post to | MYO     | B Exo                     |                                |                       |                 |                   |            |                   |                   |      |           |            |          |          | e         | 53       |
|--------------------------|---------|---------|---------------------------|--------------------------------|-----------------------|-----------------|-------------------|------------|-------------------|-------------------|------|-----------|------------|----------|----------|-----------|----------|
| Fost to Feriou           |         |         |                           |                                |                       |                 |                   |            |                   |                   |      |           |            |          |          |           |          |
| Date Range Selector      | Р       | ost Op  | ptions                    |                                |                       |                 |                   |            |                   |                   |      |           |            |          |          |           |          |
| 5                        | P       | eriod:  | July                      | 2015                           |                       |                 | Ŧ                 |            |                   |                   |      |           |            |          |          |           |          |
| Lock Period              |         | / Filte | er by date                | range: 1                       | 1/06/2015 - to        | 30/06/2015      | -                 |            |                   |                   |      |           |            |          |          |           |          |
| Lock Non-Chargeable      |         | Lod     | k the perio<br>k non-char | od after post<br>rgable time e | ntries after post     |                 |                   |            |                   |                   |      |           |            |          |          |           |          |
| Post only verified       |         | V Onl   | y post ver                | ified time en                  | tries & disbursements |                 |                   |            |                   |                   |      |           |            |          |          |           |          |
| Post only completed days |         | Onl     | y post con                | npleted days                   |                       |                 |                   |            |                   |                   |      |           |            |          |          |           |          |
|                          |         | The     |                           |                                |                       |                 |                   | _          |                   |                   |      |           |            |          |          |           |          |
|                          | U       | The     | re are o ur               | me entries be                  | 2010 1/06/2015 that h | laven t been po | USIED ID MITOD EX | .0.        |                   |                   |      |           |            |          |          |           |          |
|                          |         |         |                           | Job No 🔺                       | User                  | Task            | Narration         | Stock Code | Stock Description | Job Manager       | Cost | Cost Type | Date       | Price    | Quantity | Total     |          |
|                          | ►       | × 0     | ASH SAL                   | ES (Total: \$                  | \$146.25)             |                 |                   |            |                   |                   |      |           |            |          |          |           | <b>A</b> |
|                          |         | 1       | V CUT A                   | ND POLISH                      | (Total: \$146.25)     |                 |                   |            |                   |                   |      |           |            |          |          |           |          |
|                          |         |         |                           | ) 16                           | Greg Manning          | Testing T       | drgdrbhdf         | LABOUR     | Standard Labour C | Exo Business Admi | None | None      | 24/06/2015 | \$45.00  | 3.25     | \$146.25  |          |
|                          |         | × D     | 8 C PAN                   | ELBEATERS                      | 6 (Total: \$1384.65)  |                 |                   |            |                   |                   |      |           |            |          |          |           |          |
|                          | _       |         | ✓ NEW T                   | YRES (Tota                     | al: \$1384.65)        |                 |                   |            |                   |                   |      |           |            |          |          |           |          |
|                          | _       |         | ₹ C                       | ) 22                           | David Cranston        | paul testing    | This is a time    | LABOUR     | Standard Labour C | Greg Manning      | None | None      | 22/06/2015 | \$45.00  | 2.5      | \$112.50  |          |
|                          |         |         | V C                       | ) 22                           | Bridget Fairweather   | Testing a       | Testing a Dat     | LABOUR     | Standard Labour C | Greg Manning      | None | None      | 17/06/2015 | \$45.00  | 0.25     | \$11.25   |          |
|                          |         |         |                           | ) 22                           | Greg Manning          | Balance t       | New Time En       | LABOUR     | Standard Labour C | Greg Manning      | None | None      | 17/06/2015 | \$45.00  | 2        | \$90.00   |          |
|                          |         |         | V C                       | ) 22                           | Bridget Fairweather   | Balance t       | New Time En       | LABOUR     | Standard Labour C | Greg Manning      | None | None      | 17/06/2015 | \$45.00  | 2        | \$90.00   |          |
|                          |         |         | V C                       | ) 22                           | Bruce Bowden          | Balance t       | New Time En       | LABOUR     | Standard Labour C | Greg Manning      | None | None      | 17/06/2015 | \$45.00  | 2        | \$90.00   |          |
|                          |         |         |                           | ) 22                           | Carmel Hills          | Balance t       | New Time En       | LABOUR     | Standard Labour C | Greg Manning      | None | None      | 17/06/2015 | \$45.00  | 2        | \$90.00   |          |
|                          |         |         | <b>(</b>                  | ) 22                           | Courtney Sindair      | Balance t       | New Time En       | LABOUR     | Standard Labour C | Greg Manning      | None | None      | 17/06/2015 | \$45.00  | 2        | \$90.00   |          |
|                          |         |         |                           | ) 22                           | Craig Findlater       | Balance t       | New Time En       | LABOUR     | Standard Labour C | Greg Manning      | None | None      | 17/06/2015 | \$45.00  | 2        | \$90.00   |          |
|                          |         |         | C                         | ) 22                           | Internet Sales        | Balance t       | New Time En       | LABOUR     | Standard Labour C | Greg Manning      | None | None      | 17/06/2015 | \$45.00  | 2        | \$90.00   |          |
|                          |         |         | C                         | ) 22                           | Harrison Williams     | Balance t       | New Time En       | LABOUR     | Standard Labour C | Greg Manning      | None | None      | 17/06/2015 | \$45.00  | 2        | \$90.00   |          |
|                          |         |         | C                         | ) 22                           | David Cranston        | Balance t       | Balance the       | LABOUR     | Standard Labour C | Greg Manning      | None | None      | 15/06/2015 | \$45.00  | 8.5      | \$382.50  |          |
|                          |         |         | <b>V</b>                  | 22                             | Greg Manning          | Balance t       |                   | BATCHA01   | Battery Charger   | Greg Manning      | None | None      | 17/06/2015 | \$79.20  | 2        | \$158.40  |          |
|                          |         | ~ D     | DANIEL PA                 | AYNE (Total                    | : \$326.25)           |                 |                   |            |                   |                   |      |           |            |          |          |           |          |
|                          |         |         | ASSEN                     | IBLE RACE                      | CAR (Total: \$326.25  | 5)              |                   |            |                   |                   |      |           |            |          |          |           |          |
|                          |         |         |                           | ) 14                           | Greg Manning          | Put toge        | Put together      | LABOUR     | Standard Labour C | Exo Business Admi | None | None      | 17/06/2015 | \$45.00  | 7.25     | \$326.25  | v        |
|                          |         |         | 27                        |                                |                       |                 |                   |            |                   |                   |      |           |            |          |          | \$2723.65 |          |
|                          |         | Refre   | sh a                      | Print -                        | Backup 👻              |                 |                   |            |                   |                   |      |           |            | Validate | Post     | Close     |          |
|                          |         |         |                           |                                |                       |                 |                   |            |                   |                   |      |           |            |          |          |           |          |
|                          | -       | -       | /                         |                                |                       |                 |                   |            |                   |                   |      |           |            |          |          |           |          |
| Refresh Ti               | me Lis  | t       | /                         |                                | Print Tim             | ne List         |                   |            |                   |                   |      |           |            |          |          |           |          |
|                          |         | 1       |                           |                                | N                     |                 |                   |            |                   |                   |      |           |            |          |          |           |          |
|                          |         |         |                           |                                |                       |                 |                   |            |                   |                   |      |           |            |          |          |           |          |

#### Validate the Time Entries.

This will check that Job statuses, stock codes and general job information still match between TimeTrak and MYOB Exo.

All entries validated will display a green tick and the totals will show in the Post Summary.

| Post Summary Duration: 0 sec 24 time ent 3 disburser Total valida | conds<br>tries passed validation wi<br>nents passed validation v<br>ated: \$2723.65 | th a total of \$25<br>vith a total of \$1 | i46.25.<br>L77.40. |           |     |   | Post Summary               |
|-------------------------------------------------------------------|-------------------------------------------------------------------------------------|-------------------------------------------|--------------------|-----------|-----|---|----------------------------|
| Cost Type                                                         | Date                                                                                | Price                                     | Quantity           | Total     |     | 5 |                            |
|                                                                   |                                                                                     |                                           |                    |           |     | • |                            |
| None                                                              | 17/06/2015                                                                          | \$45.00                                   | 0.25               | \$11.25   | ~   |   |                            |
| None                                                              | 17/06/2015                                                                          | \$45.00                                   | 0.75               | \$33.75   | ~   |   |                            |
| None                                                              | 17/06/2015                                                                          | \$9.00                                    | 1                  | \$9.00    | ~   |   |                            |
| None                                                              | 17/06/2015                                                                          | ¢50.00                                    | 0.25               | ¢12.50    |     |   |                            |
| None                                                              | 17/06/2015                                                                          | \$50.00                                   | 2.25               | \$12.50   |     |   |                            |
| None                                                              | 17/06/2015                                                                          | \$50.00                                   | 2.25               | \$112.50  |     |   |                            |
| None                                                              | 17/06/2015                                                                          | \$50.00                                   | 2.75               | \$137.50  |     |   |                            |
| None                                                              | 17/06/2015                                                                          | \$50.00                                   | 2.25               | \$112.50  | 3   |   |                            |
| None                                                              | 17/06/2015                                                                          | \$50.00                                   | 2.25               | \$112.50  | Ĵ   | N | <b>Confirmed Validated</b> |
| None                                                              | 17/06/2015                                                                          | \$50.00                                   | 2.25               | \$112.50  | Ż   |   | N                          |
| None                                                              | 17/06/2015                                                                          | \$10.00                                   | 1                  | \$10.00   | ~   | ■ |                            |
|                                                                   |                                                                                     |                                           |                    |           |     |   |                            |
| None                                                              | 25/06/2015                                                                          | \$45.00                                   | 1.5                | \$67.50   | ~   |   |                            |
| None                                                              | 25/06/2015                                                                          | \$45.00                                   | 0.5                | \$22.50   | ~   | - |                            |
|                                                                   |                                                                                     |                                           |                    | \$2723.65 |     |   |                            |
|                                                                   |                                                                                     | • Validate                                | Post               | Clo       | ose |   |                            |
|                                                                   | Validate                                                                            |                                           |                    |           |     |   |                            |
|                                                                   |                                                                                     | V                                         |                    |           |     |   |                            |

Click the Post Button to Post from TimeTrak to MYOB Exo.

|             | \$:  | 2723.65 |
|-------------|------|---------|
| Validate    | Post | Close   |
| Post To Exo |      |         |
|             |      |         |

Read through the warning and confirm by clicking on YES

| TimeTrak / | Administrator Console                                                                                                    |
|------------|----------------------------------------------------------------------------------------------------|
| 8          | You are about to post TimeTrak data into MYOB Exo.<br>Make sure you have taken a backup of both the TimeTrak & MYOB Exo databases before continuing.                                                                                                    |
|            | 24 time entries will be posted to MYOB Exo with a total of \$2546.25.<br>3 disbursements will be posted to MYOB Exo with a total of \$177.40.                                                                                                    |
|            | Total to be posted to MYOB Exo: \$2723.65                                                                                                    |
|            | Period: July 2015                                                                                                    |
|            | Please be aware that it is your responsibility to verify that all Timetrak data has been posted.<br>As a matter of good business practise you should reconcile the amounts you were expecting to post<br>with the actual amounts that post into MYOB Exo. |
|            | Exosoft Limited accept no responsibility for timesheet data not being posted.                                                                                                    |
|            | Are you sure you want to continue?                                                                                                    |
|            | Yes No                                                                                                    |

Once Posting is complete a pop up confirming the totals will show, all time entries will have a solid green tick beside them.

| st Options | s                                                                                                    |            |                     |                 |                  |            |                   |                       |                 | Post Summary        |                             |              |          |          |
|------------|----------------------------------------------------------------------------------------------------|------------|---------------------|-----------------|------------------|------------|-------------------|-----------------------|-----------------|---------------------|-----------------------------|--------------|----------|----------|
| riod:      | July 2015                                                                                                    |            |                     |                 | -                |            |                   |                       |                 | Duration: 4 sec     | onds                        |              |          |          |
| Ciltor bu  | data sana                                                                                                    |            | 06/201E = to        | 20/06/2015      | -                |            |                   |                       |                 | () 24 time ent      | tries posted with a total o | f \$2546.25. |          |          |
| Filter by  | uate rang                                                                                                    | e: 1/      | 06/2013 + 10        | 30/06/2015      | *                |            |                   |                       |                 | 3 dichursen         | nents posted with a total   | of \$177.40  |          |          |
| Lock the   | period aff                                                                                                    | ter post   |                     |                 |                  |            |                   |                       |                 | Tatal assta         | d to Myon Fuer to 200 c     | -            |          |          |
| Lock nor   | n-chargabl                                                                                                    | e time en  | tries after post    |                 |                  |            |                   |                       |                 | V Total poste       | to MITOB EX0: \$2723.6      | 5            |          |          |
| Only pos   | st verified                                                                                                    | time entr  | ies & disbursements |                 |                  |            |                   |                       |                 |                     |                             |              |          |          |
| Only pos   | st complete                                                                                                    | ed days    |                     |                 |                  |            |                   |                       |                 |                     |                             |              |          |          |
|            |                                                                                                    |            |                     |                 |                  |            |                   |                       |                 |                     |                             |              |          |          |
| There are  | e 6 time er                                                                                                    | ntries bef | ore 1/06/2015 that  | haven't been po | osted to MYOB Ex | 0.         |                   |                       |                 |                     |                             |              |          |          |
|            | Job                                                                                                    | No 🔺       | User                | Task            | Narration        | Stock Code | Stock Description | Job Manager           | Cost            | Cost Type           | Date                        | Price        | Quantity | Total    |
| ✓ JAME     | S BARRY                                                                                                    | (Total:    | \$0.00)             |                 |                  |            |                   |                       |                 |                     |                             |              |          |          |
| ~ II       | ISTALL A                                                                                                    | ND CON     | FIGURE (Total: \$0  | .00)            |                  |            |                   |                       |                 |                     |                             |              |          |          |
|            |                                                                                                    | 2042       | Greg Manning        | Service o       |                  | LABOUR     | Standard Labour C | Exo Business Admi     | None            | None                | 17/06/2015                  | \$45.00      | 0.25     | \$11.25  |
|            | Chyperbolic     Constraint     Service o     LABOUR     Standard Labour C     Exo Business Admi     None     No       C     2042     Greg Manning     Service o     ;keno[SDn w     LABOUR     Standard Labour C     Exo Business Admi     None     No |            |                     |                 |                  |            |                   |                       | None            | 17/06/2015          | \$45.00                     | 0.75         | \$33.75  |          |
|            |                                                                                                    | 2042       | Greg Manning        | Service o       | sdfgar trh sr    | FREIGHT    | Freight           | Exo Business Admi     | None            | None                | 17/06/2015                  | \$9.00       | 1        | \$9.00   |
| MAR        | K LAWREI                                                                                                    | NCE (Tot   | tal: \$0.00)        |                 |                  |            |                   |                       |                 |                     |                             |              |          |          |
| м <b>В</b> | I-ANNUA                                                                                                    | L SERVI    | CE (Total: \$0.00)  |                 |                  |            |                   |                       |                 |                     |                             |              |          |          |
|            |                                                                                                    | 33         | Greg Manning        | None            | No frikken       | LABOUR     | Standard Labour C | B TimeTrak Administra | ator Conso      | ble                 |                             | 23 DO        | 0.25     | \$12.50  |
|            |                                                                                                    | 33         | Greg Manning        | Major Se        | Testing th       | LABOUR     | Standard Labour C | E TimeTru             | k data ba       | a boop posted to MV | OR Eva                      | 00           | 2.25     | \$112.50 |
|            |                                                                                                    | 33         | Bruce Bowden        | Major Se        | Testing th       | LABOUR     | Standard Labour C | E D IIIIerra          | ik uata na      | s been posted to Mi | IOB EXU.                    | po           | 2.25     | \$112.50 |
|            |                                                                                                    | 33         | Carmel Hills        | Major Se        | Testing th       | LABOUR     | Standard Labour C | B Summar<br>24 time   | y:<br>entries w | ere posted to MYOB  | Exo with a total of \$254   | 5 25 00      | 2.75     | \$137.50 |
|            |                                                                                                    | 33         | Courtney Sinclair   | Major Se        | Testing th       | LABOUR     | Standard Labour C | B 3 disbu             | sements         | were posted to MYO  | B Exo with a total of \$17  | 7.40. 00     | 2.25     | \$112.50 |
|            |                                                                                                    | 33         | Craig Findlater     | Major Se        | Testing th       | LABOUR     | Standard Labour C | E                     |                 | OK                  |                             | 00           | 2.25     | \$112.50 |
|            |                                                                                                    | 33         | Kristine Watson     | Major Se        | Testing th       | LABOUR     | Standard Labour C | E                     |                 | OK                  |                             | po           | 2.25     | \$112.50 |
|            |                                                                                                    | 33         | Greg Manning        | None            | zcbngfbgbth      | FREIGHT    | Freight           | Bridget Hairweather   | None            | None                | 17/06/2015                  | \$10.00      | 1        | \$10.00  |
| TREN       | T TALBOT                                                                                                    | (Total     | \$0.00)             |                 |                  |            |                   |                       |                 |                     |                             |              |          |          |
| ✓ В        | REAK FIX                                                                                                    | (Total:    | \$0.00)             |                 |                  |            |                   |                       |                 |                     |                             |              |          |          |
|            |                                                                                                    | 32         | Greg Manning        | Testing r       | Testing recur    | LABOUR     | Standard Labour C | Exo Business Admi     | None            | None                | 25/06/2015                  | \$45.00      | 1.5      | \$67.50  |
|            |                                                                                                    | 32         | Greg Manning        | Testing r       | BrettTalbotBr    | LABOUR     | Standard Labour C | Exo Business Admi     | None            | None                | 25/06/2015                  | \$45.00      | 0.5      | \$22.50  |
| (          | <b>D</b>                                                                                                    |            |                     |                 |                  |            |                   |                       |                 |                     |                             |              |          | \$0.00   |
| efresh     |                                                                                                    | rint       | Backup              |                 |                  |            |                   |                       |                 |                     |                             | Validate     | Poet     | Close    |
| enesn      |                                                                                                    | init.      | backup +            |                 |                  |            |                   |                       |                 |                     |                             | valiuate     | Post     | Close    |

Click CLOSE to shut down the posting screen.

# **MYOB Exo Job Costing**

These entries are now in the Exo Job Costing system.

You can see this by going into the Timesheet Tab of one of the Jobs that was exported. The narration will be in the narration in Exo (looks like a Notepad icon)

|                                                        |                                          | Job Details               |                                |                    |            | - 🗆 🗙          |
|--------------------------------------------------------|------------------------------------------|---------------------------|--------------------------------|--------------------|------------|----------------|
| File Navigate Utilities Help                           |                                          |                           |                                |                    |            | 0              |
| 🗄 🐚 New 🛛 💷 🕞 Save 🔹 🛃 Sa <u>v</u> e & Exit            | 🛛 🗙 <u>C</u> ancel 🛛 🚔 <u>P</u> rint 🕞 🕅 | I 🔹 🕨 🕅 🛛 🔂 Senc          | l <u>A</u> ll to Invoice 🛛 🐴 🖣 | 🛛 🖹 Сору           |            |                |
| Job No: 2042 - INSTALL AND CONFIGURE                   |                                          | Aco                       | ount: 7. JAMES BARRY           |                    |            |                |
| Detai                                                  | Purchases Invoice Analysis Docum         | ments History Notes Billi | ng Schedule Activities         |                    |            |                |
| She Worked on the engine,<br>very dirty. Hoses blocked | Invoiced Cancelled Written-              | off                       | [                              | Hide Kit Component | ts         | Filter 🍸 🔻     |
|                                                        | Code                                     | Details                   | Cost Sell                      | Start date         | End date   | Hours Line 1 🔨 |
| C042 GREG MANNI                                        | ING LABOUR                               | STANDARD LABOUR           | \$18.00 \$45.00                | 17.06.2015         | 17.06.2015 | 0.25           |
| GREG MANNI                                             | ING LABOUR                               | STANDARD LABOUR           | \$18.00 \$45.00                | 17.06.2015         | 17.06.2015 | 0.75           |
|                                                        |                                          |                           |                                |                    |            |                |

From here the final stage is to invoice them through to Debtors. (we do not do this stage for fixed fee jobs, only charge up jobs)

There are two ways to invoice the Jobs, one is to go to the Invoice tab on the Job, and invoice it using the 'INVOICE JOB' button, manually.

|                                            |                                   |             |               |                 |              |                  |              | h       | nvoice. | Job            |   |
|--------------------------------------------|-----------------------------------|-------------|---------------|-----------------|--------------|------------------|--------------|---------|---------|----------------|---|
|                                            |                                   |             | Job D         | etails          |              |                  |              |         |         | - 🗆 🛛          |   |
| File Navigate Utilities Invoice Help       |                                   |             |               |                 |              |                  |              | /       |         | 0              | D |
| New 🛛 1234 🚽 Save 🖉 🚰 Sa <u>v</u> e & Exit | 🗙 <u>C</u> ancel 🔢 🖨 <u>P</u> rir | nt 👻 🕅      | <b>♦ ♦ </b>   | 🎦 Create        | Asset 👻 🕯    | ) 🤣 🖗 🚺          | 📃 Invoice Jo | • •     |         |                |   |
| Job No: 2042 - INSTALL AND CONFIGURE       |                                   |             |               | Accou           | nt: 7. JAME: |                  |              |         |         |                |   |
| Details Quote/Budget Timesheets Costs Pur  | chases Invoice Analy              | sis Documer | nts History I | Notes   Billing | Schedule A   | ctivities        |              |         |         |                |   |
| Show Ready To Invoice V Work in Progres    | ss 🗌 Invoiced                     | Ca          | ancelled      | Writ            | tten-off     | 🗌 Hide Ki        | t Components |         |         | Filter 🍸 🔻     |   |
| Job Code Code                              | Description                       | Quantity    | Cost          | Line Cost       | Sell         | Line Total Price | Disc (%)     | Mark up | Status  | Invoiced Sta 🔨 |   |
| ✓ 2042 LABOUR                              | STANDARD LABOUR                   | 0.25        | \$18.00       | \$4.50          | \$45.00      | \$11.25          | 0.0%         | 150.00% | Read    | \$0.00 17.     |   |
| ✓ 2042 LABOUR                              | STANDARD LABOUR                   | 0.75        | \$18.00       | \$13.50         | \$45.00      | \$33.75          | 0.0%         | 150.00% | Read    | \$0.00 17.     |   |
| ✓                                          | FREIGHT                           | 1           | \$0.00        | \$0.00          | \$9.00       | \$9.00           | 0.0%         | 0.00%   | Read    | \$0.00 17.     |   |

#### This will pop up a Debtor Invoicing screen

| Invoice Payments      | / Delivery |            |                    |        |        |         |       |             |                |               |         |                |             |
|-----------------------|------------|------------|--------------------|--------|--------|---------|-------|-------------|----------------|---------------|---------|----------------|-------------|
| Account: 7. JAMES     | BARRY      |            |                    |        |        |         |       | Salespers   | on: 2. DAVID C | RANSTON       |         | <u>G</u> ST I  | Included: 🗌 |
| Invoice <u>d</u> ate: | 20.07.2015 | -          | Customer order no: |        |        | Age:    | 0     | . July 2015 | ¥              | Campaign Wave | :       |                |             |
| Payment due:          | 20.07.2015 |            | Invoice no:        |        |        | NZD:    |       |             | 1              | Opportunity:  |         |                |             |
| <u>R</u> eference:    | 2042       |            | Location:          | 5. WIP | $\sim$ | Branch: | 0.    | AUCKLANE    | ) v            |               |         |                |             |
| Stock Code            |            | Descriptio | n                  |        | Qty    | @Price  |       | Disc(%)     | Total          | Batch Code    | Options | Analysis Codes | Job Code    |
| LABOUR                |            | STANDAR    | D LABOUR CHARGE    |        | 0.2    | 5       | 45.00 | 0.0         | 11.2           | 5             |         |                | 2042        |
| LABOUR                |            | STANDAR    | D LABOUR CHARGE    |        | 0.7    | 5       | 45.00 | 0.0         | 33.7           | i             |         |                | 2042        |
| FREIGHT               |            | FREIGHT    |                    |        | 1.0    | 0       | 9.00  | 0.0         | 9.00           | )             |         |                | 2042        |
|                       |            |            |                    |        |        |         |       |             |                |               |         |                |             |
|                       |            |            |                    |        |        |         |       |             |                |               |         |                |             |
|                       |            |            |                    |        |        |         |       |             |                |               |         |                |             |

For auditing purposes run the Job Costing Reports - Work in Progress

© These Files have been complied by Exosoft and may not be reproduced without our express permission.

This report should show totals that have been added from TimeTrak onto Jobs.

|       |             |      |                   | MY            | OB EXO Jo    | ob Costing     |
|-------|-------------|------|-------------------|---------------|--------------|----------------|
| tions | <u>R</u> ep | orts | <u>U</u> tilities | <u>S</u> etup | <u>H</u> elp |                |
|       |             | Clar | rity Report       | Designer      |              |                |
| 5     |             | Job  | Analysis          |               |              |                |
|       |             | Job  | Status            |               |              |                |
| _     |             | Wo   | rk In Progr       |               |              |                |
|       |             | Lab  | our/Resou         | rce Analy     | sis          | Centre         |
|       |             | Jobs | s with Invo       | rges          |              |                |
|       |             | Jobs | s with no li      | nvoices/C     | Charges      |                |
| ₹.    |             | Job  | Transactio        | on Report     |              |                |
| ols   |             | Mas  | ster Details      | report        |              |                |
|       |             | Job  | Cost Repo         | rt            |              | NESS ADMIN A   |
|       |             | Pure | chases List       | ing by Jo     | bs           | onday, 20 July |
|       |             | Job  | Cost Sum          | mary          |              |                |
| 8     |             | Job/ | /Quote Co         | mparison      | n            |                |
|       |             | Job  | Resource          | Allocation    | n            |                |
| 9     | 00          | K    |                   |               |              |                |

### **Job Invoice Batch Engine**

The second way to invoice it is by using the Exosoft product called JIBE.

JIBE stands for Job Invoice Batch Engine, and has the advantage of being able to invoice a series of jobs at once. This can save a lot of time if you need to invoice say 100 or 500 jobs.

JIBE creates each invoice automatically and you then use MYOB Exo Batch Invoice Printing to produce the hard

*Note:* If you do not have this installed please contact your Exosoft Consultant for assistance.

To run JIBE, click the icon, select your Database connection and user name.

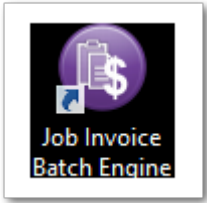

copy.

| Exoso                                     | ft Job Invoice Batch Engine              | ×          |
|-------------------------------------------|------------------------------------------|------------|
| Job Invoice Batch<br>Choose a database co | Engine<br>onnection to enter the system. | 3.8.2020.5 |
| Database:                                 | Your Database Connection                 | •          |
| User:                                     | EXO BUSINESS ADMIN ACCOUNT               | -          |
| Password:                                 |                                          |            |
| Login                                     | Close                                    |            |

Once you have logged in the following screen will appear.

| Exo                                                                                                    | soft Job Invoice Batch En                                                                                                    | igine – 🗆 🛛                                                        |
|----------------------------------------------------------------------------------------------------|----------------------------------------------------------------------------------------------------|--------------------------------------------------------------------|
| File Options Help                                                                                                    |                                                                                                    | Motopartz.co.nz                                                    |
| Job Selection Settings                                                                                                    |                                                                                                    |                                                                    |
| Select the debtor/stock period:<br>Select the invoice/write-off date:                                                                                                    | July 2015 -<br>31/07/2015 -                                                                                                    |                                                                    |
| Search By Status Search By Job                                                                                                    |                                                                                                    |                                                                    |
| <ul> <li>Job header due date up to:</li> <li>Job transaction dates up to:</li> <li>Job value - invoice value &gt;</li> <li>Job Line Status:</li> <li>Ready to Invoice</li> <li>Ready to Invoice or Work in Pro-</li> </ul> | ogress                                                                                                    |                                                                    |
| Job Statuses:<br>CANCELLED<br>FINISHED<br>IN PROGRESS<br>NEW JOB<br>QUOTE<br>SCHEDULED                                                                                                    | Job Types:<br>MINOR SERVICE<br>MAJOR SERVICE<br>FLEET SERVICE<br>REPAIR/MAINTENANCE<br>ASSEMBLY/BUILD<br>5,000KM SERVICE<br>10,000KM SERVICE<br>20,000KM SERVICE<br>30,000KM SERVICE | Job Categories:<br>DOMESTIC<br>COMMERCIAL<br>INSURANCE<br>WARRANTY |
| Start                                                                                                    |                                                                                                    | Close                                                              |

#### It is important you fill in these fields correctly, as this process is hard to reverse!

The invoice date is the date that will go on the invoice.

The Debtor  $\$  Stock period is the period that the invoices will be posted into – make sure you have this right as you may have more than one period open.

As a general rule of thumb, your invoice date would coincide with the period month.

Job Value – Invoice Value > 0, is a filter that stop jobs that might have had 'NO CHARGE' time against them for the month, normally we would not want to create a zero value invoice.

Timetrak has been setup to send charge up jobs to Exo with a status of Ready to Invoice, you should select Ready to Invoice or Work in Progress as this is a good 'catchall' to get any job transactions that maybe didn't come from Timetrak.

This would most likely be from a purchase order.

| bs           |             |              |        |             |        |                     |                                 |                  |                  |            |       |        |
|--------------|-------------|--------------|--------|-------------|--------|---------------------|---------------------------------|------------------|------------------|------------|-------|--------|
|              |             |              |        |             |        |                     |                                 |                  |                  |            |       |        |
| 1            | Master Job  | Job Code     | Job No | Status 👻    | Acc No | Client              | Title                           | Ready To Invoice | Work In Progress | Total      | Inv   | voiced |
|              |             |              |        |             |        |                     |                                 |                  |                  |            |       |        |
| $\mathbf{A}$ | 2041        | 2041         | 2041   | SCHEDULED   | 29     | TRENT TALBOT        | Testing invoicing               | \$0.00           | \$2218.75        | \$2218.75  | \$    | 45.00  |
| $\checkmark$ | 3           | 3            | 3      | SCHEDULED   | 11     | OWEN DENTON         | MINOR SERVICE SVJ-625           | \$0.00           | \$1322.92        | \$1322.92  |       | \$0.00 |
| $\checkmark$ | 27          | 43           | 43     | SCHEDULED   | 10     | NIGEL EMERSON       | SERVICE MAH756                  | \$0.00           | \$0.00           | \$0.00     | \$3   | 75.00  |
| $\checkmark$ | 22          | NEW TYRES    | 22     | SCHEDULED   | 5      | D & C PANELBEATERS  | NEW TYRES                       | \$0.00           | \$1768.28        | \$1768.28  | \$126 | 13.60  |
| $\checkmark$ | 4           | 10           | 10     | QUOTE       | 12     | PAUL HOLLAND MOTORS | 30,000KM WARRANTY SERVICE - PLJ | \$0.00           | \$806.90         | \$806.90   |       | \$0.00 |
| $\checkmark$ | 15          | 15           | 15     | QUOTE       | 0      | CASH SALES          | ROADWORTHY TEST                 | \$0.00           | \$1221.61        | \$1221.61  |       | \$0.00 |
| $\checkmark$ | 17          | 17           | 17     | QUOTE       | 0      | CASH SALES          | NEW TYRES                       | \$0.00           | \$11.25          | \$11.25    |       | \$0.00 |
| $\checkmark$ | 16          | 16           | 16     | QUOTE       | 0      | CASH SALES          | CUT AND POLISH                  | \$0.00           | \$2925.18        | \$2925.18  |       | \$0.00 |
| $\checkmark$ | 32          | 32 BREAK FIX | 32     | NEW JOB     | 29     | TRENT TALBOT        | BREAK FIX                       | \$0.00           | \$135.00         | \$135.00   |       | \$0.00 |
| $\checkmark$ | 24          | GENERAL-OD   | 24     | NEW JOB     | 11     | OWEN DENTON         | GENERAL SERVICE                 | \$0.00           | \$762.50         | \$762.50   |       | \$0.00 |
| $\checkmark$ | 28          | 28           | 28     | NEW JOB     | 24     | DOROTHY HEDGES      | ENGINE BUILD                    | \$0.00           | \$784.05         | \$784.05   |       | \$0.00 |
| $\checkmark$ | 28          | 29           | 29     | NEW JOB     | 24     | DOROTHY HEDGES      | BRAKES                          | \$0.00           | \$60.00          | \$60.00    |       | \$0.00 |
| $\checkmark$ | 4           | 4            | 4      | IN PROGRESS | 12     | PAUL HOLLAND MOTORS | PAUL HOLLAND MOTORS FLEET SERV  | \$22.50          | \$0.00           | \$22.50    |       | \$0.00 |
| $\checkmark$ | 4           | 9            | 9      | IN PROGRESS | 12     | PAUL HOLLAND MOTORS | 30,000KM WARRANTY SERVICE - KLS | \$0.00           | \$517.76         | \$517.76   |       | \$0.00 |
| $\checkmark$ | 4           | 8            | 8      | IN PROGRESS | 12     | PAUL HOLLAND MOTORS | 20,000KM WARRANTY SERVICE - HG  | \$0.00           | \$269.66         | \$269.66   |       | \$0.00 |
| $\checkmark$ | 4           | 6            | 6      | IN PROGRESS | 12     | PAUL HOLLAND MOTORS | 10,000KM WARRANTY SERVICE - QB  | \$0.00           | \$314.59         | \$314.59   | \$2   | 03.17  |
| $\checkmark$ | 4           | 5            | 5      | IN PROGRESS | 12     | PAUL HOLLAND MOTORS | 10,000KM WARRANTY SERVICE - QB  | \$0.00           | \$528.41         | \$528.41   |       | \$0.00 |
| $\checkmark$ | 4           | 12           | 12     | IN PROGRESS | 12     | PAUL HOLLAND MOTORS | 10,000KM WARRANTY SERVICE - IUJ | \$269.66         | \$8364.65        | \$8634.31  |       | \$0.00 |
| $\checkmark$ | 42          | 42           | 42     | IN PROGRESS | 11     | OWEN DENTON         | Paint Car                       | \$0.00           | \$386.00         | \$386.00   |       | \$0.00 |
| $\checkmark$ | 27          | 27           | 27     | IN PROGRESS | 10     | NIGEL EMERSON       | General Service                 | \$0.00           | \$633.52         | \$633.52   |       | \$0.00 |
| $\checkmark$ | 31          | 31           | 31     | IN PROGRESS | 28     | MARY-ANNE GILBY     | FULL SERVICE - IP987            | \$0.00           | \$37.50          | \$37.50    |       | \$0.00 |
| $\checkmark$ | 30          | 30           | 30     | IN PROGRESS | 28     | MARY-ANNE GILBY     | FULL SERVICE - IP987            | \$0.00           | \$611.25         | \$611.25   |       | \$0.00 |
| $\checkmark$ | 38          | 37           | 37     | IN PROGRESS | 8      | MARK LAWRENCE       | TEST1                           | \$0.00           | \$200.00         | \$200.00   |       | \$0.00 |
|              |             |              |        |             |        |                     |                                 | \$292.16         | \$43775.34       | \$44067.50 | \$150 | 36.77  |
|              |             |              |        |             |        |                     |                                 | I.               | Л                |            |       |        |
| voice C      | hecked Jobs | Evened/C-ll  |        |             |        |                     |                                 |                  |                  |            | Drint | 0      |

You can go into Jobs (double click) and alter lines from this screen if you need to (Right click on the line).

| 0     |                   |                      | F           | PAUL HOLLA    | AND MOTORS    | - 30,000KM W   | ARRANT | Y SERVIC   | CE - PLJ-231             |           |                 | - 🗆 ×       |
|-------|-------------------|----------------------|-------------|---------------|---------------|----------------|--------|------------|--------------------------|-----------|-----------------|-------------|
| Job   | Description:      |                      |             |               |               |                |        |            |                          |           | *               |             |
|       | Ready To Invoice  | 🗹 Work In Prog       | ress [      | Invoiced      | 🗌 Written O   | ff 🗌 Cancell   | ed     |            |                          |           | Timesheets & Co | sts 🔻       |
|       | \$0.00            | \$806                | 5.90        | \$0.00        | \$0.0         | 0              |        |            |                          |           |                 |             |
| Dra   | ag a column heade | r here to group by t | that column |               |               |                |        |            |                          |           |                 |             |
|       | Staff Name        | Stock Code           | e           | Description   |               | Unit           | Cost L | Unit Price | Trans Date               | End Date  | e Quantity      | Line Tot    |
| ٩     |                   |                      |             |               |               |                |        |            |                          |           |                 |             |
| •     | CRAIG FINDLATER   | LABOUR 15            | 5           | LABOUR - TIM  | IE AND A HALF | \$2            | 2.00   | \$50.00    | 13/07/2015               | 13/07/201 | 5 6.50          | \$325.0     |
|       | CRAIG FINDLATER   | BEASEP01             |             | BEARING SEP   | ARATOR        | \$3            | 9.95   | \$48.19    | 13/07/2015               | 15/07/201 | 5 10.00         | \$481.9     |
|       |                   |                      |             |               |               |                |        |            |                          |           | 10.00           | t005.00     |
| 4     |                   |                      |             |               |               |                |        | 5          |                          |           | 16.50           | \$806.90    |
| ×     | 🗹 [Status] In ('C | 2")                  |             |               |               |                |        |            |                          |           |                 | Edit Filter |
| s     | et Line #         | Up Down              | Print       |               |               |                | %      | Ready      | 7 To Invoice Total: \$0. | 00        | Save            | Close       |
| Selec | cted Totals       | Total Qty:           | 6.5         | 0 Total Cost: | \$143.00      | Total Revenue: | \$325. | 00 Tota    | I Revenue Inc Gst:       | \$373.75  | Total Gst:      | \$48.75     |
| 2 job | transactions fou  | nd.                  |             |               |               |                |        |            |                          |           |                 |             |

You can also change Job line statuses from the main screen (Right click on the line).

|    | lobs         |                |          |                           |                 |          |           |        |       |
|----|--------------|----------------|----------|---------------------------|-----------------|----------|-----------|--------|-------|
| Dr | ag a co      | lumn header he | re to gr | oup by tha                | t column        |          |           |        |       |
|    |              | Master Job     | Job Co   | de                        | Job No          | Status   | •         | Acc No | Clier |
| ٩  |              |                |          |                           |                 |          |           |        |       |
|    | $\checkmark$ | 2041           | 2041     |                           | 2041            | SCHEDUL  | ED        | 29     | TRE   |
|    | $\checkmark$ | 3              | 3        |                           | 3               | SCHEDUL  | ED        | 11     | ow    |
|    | $\checkmark$ | 27             | 43       |                           | 43              | SCHEDUL  | ED        | 10     | NIG   |
|    | $\checkmark$ | 22             | NEW T    | YRES                      | 22              | SCHEDUL  | ED        | 5      | D &   |
| Þ  |              | 4              | 10       |                           | 10              | OUOTE    |           | 12     | PAU   |
|    | $\checkmark$ | 15             | 15       | Ope                       | en Job          |          |           | 0      | CAS   |
|    | $\checkmark$ | 17             | 17       | Atta                      | ach to Master J | ob       |           | 0      | CAS   |
|    | $\checkmark$ | 16             | 16       | Sele                      | ect All         |          |           | 0      | CAS   |
|    | $\checkmark$ | 32             | 32 BRE   | Dec                       | elect All       | В        |           | 29     | TRE   |
|    | $\checkmark$ | 24             | GENER    | Des                       | CIECT AII       | в        |           | 11     | ow    |
|    | $\checkmark$ | 28             | 28       | Set Lines As   Ready To I |                 |          | Invoice 4 | DOF    |       |
|    | $\checkmark$ | 28             | 29       | Refresh Work In Pr        |                 |          | rogress 4 | DOF    |       |
|    | $\checkmark$ | 4              | 4        |                           | 4               | IN PROG  | Written O | ff 2   | PAU   |
|    | $\checkmark$ | 4              | 9        |                           | 9               | IN PROG  | Cancelled | 2      | PAU   |
|    | $\checkmark$ | 4              | 8        |                           | 8               | IN PROG  | 100       |        | PAU   |
|    |              | 4              | 6        |                           | 6               | IN PROGE | RESS      | 12     | PAU   |

You will see there is a checkbox on the left hand side that allows you to tick on and off Jobs you do not want to include in this batch invoice run. For example you know there was more to be billed on a job, and you wanted to bill it on completion, then you may choose to deselect it.

Users can print a report of the Jobs in this selection by clicking the Print button, this would allow you to go through them and analyse which Jobs you may or may not want to invoice.

When you press the 'Invoice Checked Jobs' Button, you also get the choice to change their status.

| 0 | Job Batch Invoice Engine ×                |             |  |  |  |  |  |  |  |
|---|-------------------------------------------|-------------|--|--|--|--|--|--|--|
| ? | JIBE will now invoice 2 job(s)<br>Details |             |  |  |  |  |  |  |  |
|   | Invoice Date:                             | 31/07/2015  |  |  |  |  |  |  |  |
|   | Debtor/Stock Period:                      | July 2015   |  |  |  |  |  |  |  |
|   | Job Status After Invoicing:               | No Change 🔹 |  |  |  |  |  |  |  |
|   | Branch Assignments                        |             |  |  |  |  |  |  |  |
|   | Time Entries:<br>Other Costs:             | Job<br>Job  |  |  |  |  |  |  |  |
|   | TimeTrak Disbursements:                   | Job         |  |  |  |  |  |  |  |
|   | Are you sure you want to co               | ontinue?    |  |  |  |  |  |  |  |
|   | Yes                                       | No          |  |  |  |  |  |  |  |

This would be relevant if they were say warranty Jobs and you want to set them to finished.

You would not do this if it was an ongoing "General Support" Job.

For this reason you may choose to do the warranty invoicing in a separate run to the General Support invoices.

Once you invoice these you receive a run screen like this showing you each invoice being produced. *Any invoices that did not go through might not have had the lines set to 'Ready to Invoice'.* 

| 0       |        |                          | Invoice Job | SC                                  | -     |             |
|---------|--------|--------------------------|-------------|-------------------------------------|-------|-------------|
|         |        | Client                   | Job Code    | Title                               | Tota  | al Invoiced |
| -       | •      | PAUL HOLLAND MOTORS      | 4           | PAUL HOLLAND MOTORS FLEET SERVICE   |       | \$22.50     |
| ×       | :      | PAUL HOLLAND MOTORS      | 12          | 10,000KM WARRANTY SERVICE - IUJ-854 |       | \$269.66    |
|         |        |                          |             |                                     |       | \$292.16    |
|         |        |                          |             |                                     | Print | Close       |
|         |        |                          |             |                                     | Print | ciose       |
| 1 job(s | s) wer | e invoiced successfully. |             |                                     |       |             |

You can now generate the actual printed invoices from Exo in Invoice Batch Printing.

### **Print or Email Invoices**

Back in MYOB Exo you can click into the Reports Menu and select Debtor Reports - Debtor Invoice Batch Printing.

| march -               |
|-----------------------|
|                       |
| -0                    |
| Education             |
|                       |
| × Recen               |
| <b>⊿</b> - <b>8</b> 7 |
|                       |
|                       |

Push the Load button to select all the invoices just created, you will need to set the date range correctly also. Also note the "Unprinted Only" tick, this should be on so that you don't reprint other Debtor Invoices that were created via Sales Orders etc.

| Invoice Batch Printing                                                                          |                          |               |           |                        |                            |           |           |    |  |  |
|-------------------------------------------------------------------------------------------------|--------------------------|---------------|-----------|------------------------|----------------------------|-----------|-----------|----|--|--|
| File Help                                                                                       |                          |               |           |                        |                            |           |           | 0  |  |  |
| Load 😓 Print All 🖨 Print 🔒 Mailshot                                                             |                          |               |           |                        |                            |           |           |    |  |  |
| From Date:                                                                                      | ✓ 20.07.2015 ∨           | From Inv N    | o: 2010   | From A/c No:           |                            |           |           |    |  |  |
| To Date:                                                                                        | ✓ 31.07.2015 ∨           | To Inv No:    | 2037      | To A/c No:             |                            |           |           |    |  |  |
| Include I                                                                                       | nvoices to Branch Acco   | ounts         | ✓ Exclude | If Already Printed     | Exclude If Already Emailed | ł         |           |    |  |  |
| Invoice Num                                                                                     | ber List to Print (separ | ate by commas | s)        |                        |                            |           |           |    |  |  |
|                                                                                                 |                          |               | *         |                        |                            |           |           |    |  |  |
| Account Groups     Custom Filter SQL       TRADE     RETAIL       FOREIGN     Custom Filter SQL |                          |               |           |                        |                            |           |           |    |  |  |
| #                                                                                               | Transdate                | Invno         | Accno     | Name                   | Amount                     | Alphacode | Post Code |    |  |  |
| 1382                                                                                            | 20.07.2015               | 2010          | 5         | 5. D & C PANELBEATERS  | \$642.56                   | DCPAN01   |           |    |  |  |
| 1384                                                                                            | 20.07.2015               | 2011          | 5         | 5. D & C PANELBEATERS  | \$435.56                   | DCPAN01   |           |    |  |  |
| 1386                                                                                            | 20.07.2015               | 2012          | 5         | 5. D & C PANELBEATERS  | \$435.56                   | DCPAN01   | 1001      |    |  |  |
| 1388                                                                                            | 20.07.2015               | 2013          | 29        | 29. TRENT TALBOT       | \$51.75                    | IRETAL01  | 1001      |    |  |  |
| 1390                                                                                            | 20.07.2015               | 2014          | 5         | 5. D & C PAINELDEATERS | \$504.21                   | DCPANU1   |           |    |  |  |
| 1391                                                                                            | 20.07.2015               | 2015          | 5         | 5. D & C PANELBEATERS  | \$720.19                   | DCPAN01   |           | —— |  |  |
| <                                                                                               |                          |               | <u> </u>  |                        | ÷. 20115                   |           | 1         | >  |  |  |

Once the selection looks right, click the 'Print All' button and the range of invoices will print. If Invoices are to be emailed run the Mailshot function.

© These Files have been complied by Exosoft and may not be reproduced without our express permission.

You are finished!